## WORKSHOP JOB

TO CREATE A NEW WORKSHOP JOB GO TO WORKSHOP->MAIN WORKSHOP SELECT NEW JOB AT BOTTOM LEFT

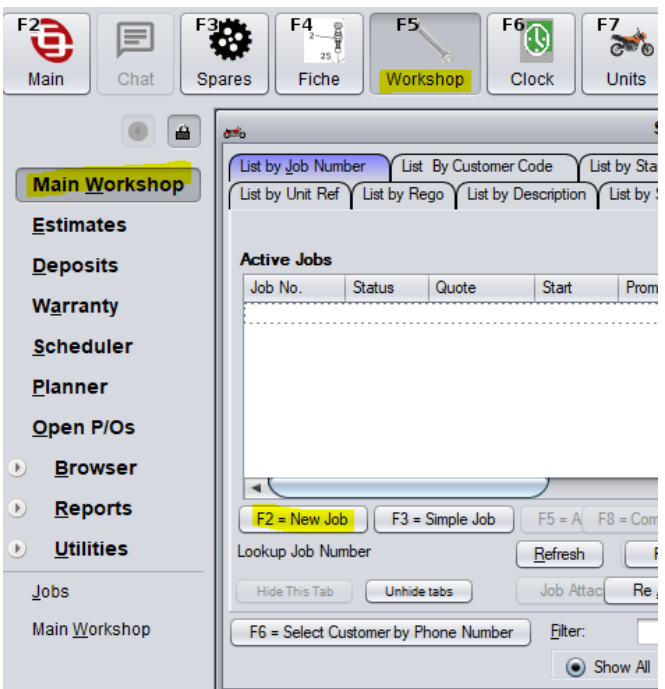

ALTERNATIVELY IF YOU ARE USING THE PLANNER GO WORKSHOP > PLANNER.

FIND WHAT DAY YOU WANT TO BOOK JOB IN FOR, HIGHLIGHT THIS DAY AND SELECT "NEW JOB".

| 🚜 C9 Workshop                                                                      |                                                                                                    |             |
|------------------------------------------------------------------------------------|----------------------------------------------------------------------------------------------------|-------------|
| F2<br>Main Chat Spares                                                             | F4 8 F5 F6 F6 F7 50 F7 50 Units                                                                                                    | Contacts Pt |
| ● ▲<br>Main <u>W</u> orkshop<br><u>E</u> stimates<br><u>D</u> eposits<br>Warranty  | <ul> <li>Plan By Receive Date</li> <li>Plan By Start Date</li> <li>Plan By Promise Date</li> <li>I Show Picked Up I Show Completed</li> <li>Mechanic:</li> </ul>                                                                                                    | Job No. Sta |
| Scheduler<br>Planner<br>Open P/Os<br>Browser<br>Reports                            | Show all locations           < < October - 2023         > >>           Su Mo Tu We Th Fr Sa         1         2         3         4         5         6         7           1         2         3         4         5         6         7           8         9         10         11         12         13         14           15         16         17         18         19         20         21           22         23         24         25         26         27         28           29         30         31         14         15         16         16         17         18         19         20         21 |             |
| <u>Utilities</u> Main <u>W</u> orkshop <u>E</u> stimates     Planner     Schedulor | <prior next="" week="">&gt; Today OK Cancel</prior>                                                                                                    |             |
| ⊴cheodier<br>√obs<br>Warranty                                                      | View Job Modify Job<br>New Job Reschedule<br>Move Items: (A)                                                                                                    |             |
|                                                                                    | Receive Time:     -:15     +:15       NOTES       Add     Modify     Delete                                                                                                    |             |

## CLICK SELECT CUSTOMER AND SELECT THE CUSTOMER FROM THE LIST OR ADD A NEW CUSTOMER

| æ6                                                            | Add a new Job      |                   |
|---------------------------------------------------------------|--------------------|-------------------|
| New Job - <u>G</u> eneral <u>D</u> etails <u>C</u> heck Lists |                    |                   |
| This job is based on Estimates:                               | Select Estimates   | Web Booking Merge |
| The Dealership     Customer                                   |                    |                   |
| Insurance Job: Select In                                      | Isurer             |                   |
| Claim Number.                                                 |                    |                   |
| <ul> <li><u>N</u>o Unit for this job</li> </ul>               |                    |                   |
| Select Unit Later                                             |                    |                   |
| 🔿 <u>U</u> nit                                                |                    |                   |
|                                                               |                    |                   |
| Select work type 1                                            | Select work type 2 | last med time 2   |

| Туре | Code   | Name                       | Mobile | Phone (Main)                | Address        |
|------|--------|----------------------------|--------|-----------------------------|----------------|
| Cash | AAAC   | AAA CONCRETE PUMPING - FXD | owe    | 0422113720                  | 8 PANTHEON A   |
| Cash | AAPE   | AA & PE ROWE               |        | 0418928283                  | 20 REVERIE ME  |
| Cash | AARC   | CHERRINGTON, AARON         |        | 0408052245                  | 7 LOWLANDS     |
| Cash | AARE   | AAREND FRANCOIS LE ROUX    |        |                             | 36 HIBBERTIA F |
| Cash | AARO   | AARON DAVID FLOOD          |        |                             | 132 MCLARTY \$ |
| Cash | AARO0  | AARON DEAN - XVS650        |        | 0427256615                  | 2 QUORN CL H   |
| Cash | AARO1  | AARON GARY HOEK YAMYFM70   | 0      |                             | 3 RAINBIRD ST  |
| Cash | AARO10 | AARON MATTHEW BOLWELL Y    | AMY    |                             | 3 SNAPPER LO   |
| Cash | AARO11 | AARON MCMAHON YAMYZF450    | F      |                             | 189 WEST ROA   |
| Cash | AARO12 | AARON R GORBUNOW - HON X   | R25    | 0477346619                  | 8 HARRIS ST F  |
| Cash | AARO13 | AARON RICHARD HOLBROOK     |        |                             | U2/ 9 HACKETT  |
| Cash | AARO14 | AARON ROBERT LEA           |        | 0410661131                  | LOT 1 PATTER:  |
| Cash | AARO15 | AARON SKALECKI KTM50SXM    |        |                             | 96 VIAVISTA DF |
| Cash | AARO16 | AARON TOM JAMES KTM125SX   |        |                             | 10 PURCELL G/  |
| Cash | AARO17 | AARON TRUEMAN - HD 883     |        | 0432901118                  | 15/48 HAVELOC  |
| Cash | AARO18 | AARON W LEWIS - YZF R1     |        |                             | 3 SUSSEX PLAC  |
| Cash | AARO19 | AARON WRIGHT - M109R       |        | 0426151608                  | 20 KENTON WA   |
| Cash | AARO2  | AARON J DAVIS - WR450F     |        | 0417789095                  | 58 THATCHER    |
| Cash | AARO20 | AARON                      |        | 95820472                    |                |
|      |        |                            |        |                             | 7 H V          |
|      |        |                            |        | Press ESC for Dealership in | h              |

SELECT CUSTOMRE UNIT FROM LIST OF OWNED UNITS OR ADD NEW UNIT IF UNIT IS NOT IN LIST AND YOU HAVE THE VIN

| 🖦 Browse Units 🛛 🔀                                                       |         |      |                  |         |               |              |        |
|--------------------------------------------------------------------------|---------|------|------------------|---------|---------------|--------------|--------|
| By Reference By Rego All units currently owned by AARON J DAVIS - WR450F |         |      |                  |         |               |              |        |
| Reference                                                                | Type Ma | ake  | Model            | Year    | Reg           | Colour       | A      |
| 005226                                                                   | YA      | MAHA | WR450FF          |         | 1HP262        |              |        |
|                                                                          |         |      |                  |         |               |              | D      |
| Lookup:                                                                  |         |      |                  |         | Press ESC for | more options | Y AV   |
| <u>V</u> iew                                                             | Filter: |      | •                |         |               |              | Select |
| Add New Unit                                                             |         |      | Unit is on an op | en deal |               |              | Close  |

YOU CAN ONLY ADD A NEW UNIT IF YOU HAVE A VIN. IF YOU DO NOT HAVE THE VIN OR IF IT IS NOT AN ENTIRE UNIT (IE. THE CUSTOMER IS ONLY BRINGING IN A WHEEL OR FORK LEGS) SELECT CLOSE AND THEN "SELECT UNIT LATER" IF IT IS A COMPLETE MOTORCYCLE BUT YOU DON'T HAVE THE VIN OR "NO UNIT FOR THIS JOB" IF IT IS NOT A COMPLETE MOTORCYCLE.

| Claim Number:                                                                     |
|-----------------------------------------------------------------------------------|
| <ul> <li>No Unit for this job</li> <li>Select Unit Later</li> <li>Unit</li> </ul> |
| Types: <unknown></unknown>                                                        |

SELECT WORK TYPES FOR PRE-DETERMINED INFORMATION RELATING TO THE WORK BEING DONE. YOU CAN SELECT UP TO 3 WORK TYPES. SET THE DATE THE JOB IS DUE TO START VIA START DATE AND USING THE BUTTON TO THE RIGHT OF THE FIELD. SET DATE UNIT TO BE BOOKED INTO SHOP TO DETERMINE DATE THE UNIT WILL BE DROPPED OFF BY CUSTOMER. SET PROMISE DATE FOR WHEN CUSTOMER WANTS TO HAVE THE BIKE FINISHED. SELECT THE STATUS OF THE JOB – BOOKING ONLY WILL TRIGGER A BOOKING REMINDER FOR THE CUSTOMER – RECEIVED BUT DOES NOT START INDICATES THE BIKE IS HERE BUT NOT BEING WORKED ON YET- JOB STARTS IMMEDIATELY INDICATES THE JOB WILL START IN THE NEXT DAY OR SO – WORK ALREADY COMPLETED IS GENERALLY USED OFR PD JOBS OR TYRE FITMENT JOBS (USUALLY JOBS WHERE THE CUSTOMER IS WAITING IN THE SHOP). SELECT PRINT JOB CARD IF YOU ARE READY TO PRINT A PHYSICAL COPY. EFFORT FOR PLANNING IS TO BE FILLED OUT TO GIVE A GUIDELINE (BEST GUESS) OF TIME REQUIRED TO COMPLETE THE JOB. THIS IS FOR PLANNING PURPOSES ONLY.

| anto Add a new Job                                                                                                    | × |
|----------------------------------------------------------------------------------------------------|---|
| New Job - General Details Check Lists                                                                                                    |   |
| This job is based on Estimates: Select Estimates Web Booking Merge                                                                                                    |   |
| O The Dealership         Select Customer         AARON J DAVIS - WR45           ● Customer         Unit/Job Dropped Off By:         AARON J DAVIS - WR45                                                                                                    |   |
| Insurance Job: <u>Select Insurer</u> Not an insurance job<br>Claim Number:                                                                                                    |   |
| No Unit for this job         Eind unit         YAMAHA WR450FF (1HP262)           Select Unit Later         Current Odo:         0         Unit Recall Date:            Unit         Current Hour:         0.0         0         0         0                                                                                                    |   |
| Types: <ur> <li>Select work type 1</li> <li>Select work type 2</li> <li>Select work type 3</li> <li>Short Description</li> <li>Status</li> <li>Order Nbr:</li> <li>Default Labour Rate: " None Selected " Select Clear</li> </ur>                                                                                                    |   |
| Start date:       29/8/2023       Promise Date:       :          Date+Time Unit booked into the shop:       29/8/2023       :        Effort (for planning):         Booking Only - work will not start immediately       Scheduled Mechanic:          Received - but work doesn't start yet       Upfront Initial Cash Payment:       \$0.00         Work starts immediately       Einal Eved Price: |   |
| Job already completed. (Labour+Parts to be added)                                                                                                    |   |
| Frint Repair Authority 2 Copies     Pre sales Assembly (pass cost onto eventual buyer)     Email one of the authority forms     Print Pick List for Parts Already Sold to Job     Print Label                                                                                                    |   |
| Location: Change Main Store Key Location                                                                                                    |   |
| Weekly Planner Create Job Cancel                                                                                                    | J |

SELECT DETAILS AT THE TOP OF THE JOB CARD TO ENTER ANY FURTHER INFORMATION REQUIRED. ENTER ANY SPECIAL INSTRUCTIONS OR EXTRA ITEMS THAT REQUIRE ATTENTION ON THIS SCREEN AND CLICK CREATE JOB.

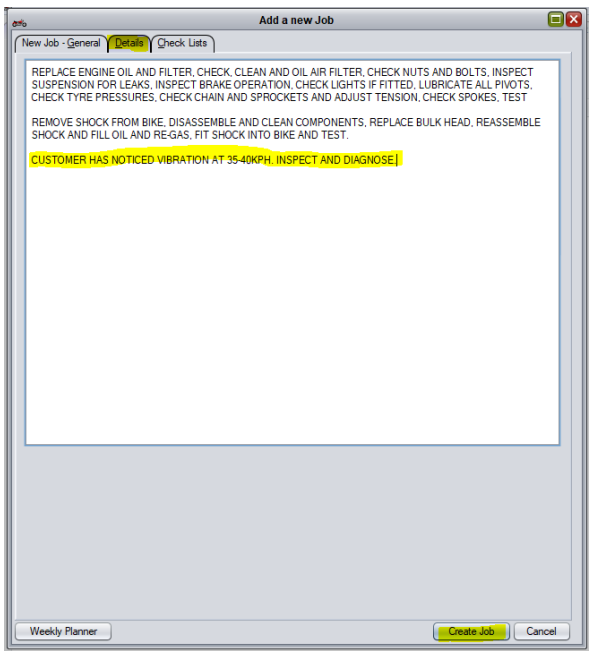